## MET E2E

## **Material Management Packing list**

## Drums

## Updated Dec.2024

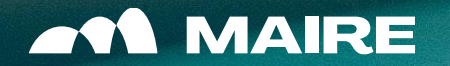

## SUMMARY

| 01 | DRUM LIST ENRICHMENT    |
|----|-------------------------|
| 02 | CREATE PACKING LIST     |
| 03 | RELEASE PACKING LIST    |
| 04 | FURTHER FUNCTIONALITIES |
| 05 | REPORTING               |
| 06 | APPENDIX                |

## Drum list enrichment

•

## DRUM LIST ENRICHMENT: BY EXCEL EXPORT

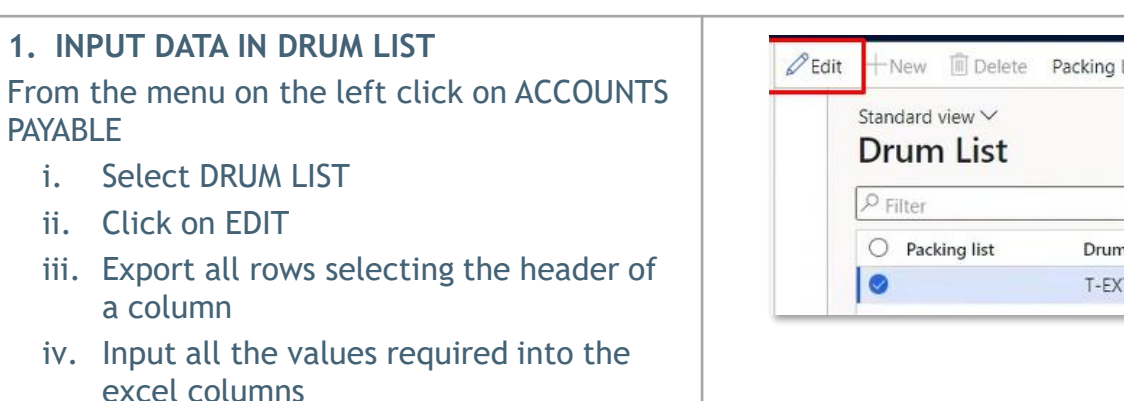

- v. Select all the values for each column you want to paste into the drum list
- vi. Apply COPY command

PAYABLE

ii.

| Standard view V |            | Form inf        | ormation   | PO                  |
|-----------------|------------|-----------------|------------|---------------------|
| P Filter        |            | S,<br>Export al | II rows    | 006                 |
| O Packing list  | Drum       | -               | Standard   | d view $\checkmark$ |
| 0               | T-EXT-8.7/ | 15-A-1C300-C    | Export     | to Excel            |
|                 |            |                 | _<br>⊥ Dow | nload               |

We finished your export of 197 rows. The full export took 0.1 minutes.

## MULTISELECTION OF DRUMS

- 1. Select the Drum column header
- Apply the filter «is one of» 2.
- 3. From your own file COPY all the drum codes
- 4. PASTE the selection into the filter
- 5. APPLY

| Drum                      | Description           | SAP PO     | PO position | - Total Cable Length | Under Tolerance | Over Tolerance | - Min Length 🕞 | Max Length | <ul> <li>Effective Lengt</li> </ul> |
|---------------------------|-----------------------|------------|-------------|----------------------|-----------------|----------------|----------------|------------|-------------------------------------|
| T-PEU1-8.7/15-A-1C300-023 | Description Drums 376 | 7500068130 | ) 1         | 1.020,00             | 5,00            | 10,00          | 900,00         | 1.050,00   | 949,00                              |
| T-PEU1-8.7/15-A-1C300-024 | Description Drums 315 | 7500068130 | 0 1         | 1.020,00             | 5,00            | 10,00          | 900,00         | 1.050,00   | 989,00                              |
| T-PEU1-8.7/15-A-1C300-025 | Description Drums 161 | 7500068130 | ) 1         | 1.430,00             | 5,00            | 10,00          | 900,00         | 1.050,00   | 915,00                              |

#### 2. PASTE Values into the Drum list on screen

- Return to screen and PASTE the values into 1. their respective columns.
- ii. The pasted values are visible in cursive format until the system has saved them.

### Mandatory data:

Effective Length, Package

dimensions, Net & Package Gross

weight, HS code

| Min Length | Max Length              | Effective L | Unit Of N |
|------------|-------------------------|-------------|-----------|
| 1.230,25   | 1.424,50                | 1.500,00    | М         |
| 1.230,25   | 1.424,50                | 900,00      | м         |
| 1.230,25   | 1.424,50                | 962,00      | м         |
| 1.230,25   | 1.424,50                | 1.005,00    | м         |
| 1.230,25   | 1.424 <mark>,</mark> 50 | 914,00      | М         |
| 1.230,25   | 1.424 <mark>,</mark> 50 | 933,00      | м         |
| 1.230,25   | 1.424,50                | 1.010,00    | м         |
| 1.230,25   | 1.424 <mark>,</mark> 50 | 945,00      | М         |
| 1.230,25   | 1.424 <mark>,</mark> 50 | 963,00      | м         |
| 1.230,25   | 1.424,50                | 912,00      | м         |
|            |                         |             |           |

## **MASSIVE COPY-PASTE**

- 1. Change the values in the excel
- 2. Select all the table, exluding Column header
- 3. COPY
- 4. PASTE positioning on the first value on the top left of the table on screen.

## **FINAL**

### 1. CHECK DRUMS INSERTED IN PACKING LIST

- 1. Go inside the DRUM List
- 2. Use the first column on the left "Packing list"
  - To check which drums are already inserted in packing list: Apply the filter <is not> ""

| Standard view   | /               |             |                               |           |
|-----------------|-----------------|-------------|-------------------------------|-----------|
| ₽ Filter        |                 |             |                               |           |
| Packing list    | Packing list    | Drum        | Description                   | SAP PO    |
| 7500068135-0033 | 7500068135-0033 | 3PJ - 3Z244 | 3Ph - 3x120sqmm - Power, Cont | 750006813 |
|                 | 7500068135-0034 | 17HF - 3233 | 3Ph - 3x120sqmm - Power, Cont | 750006813 |
| 7500068135-0052 | 7500068135-0052 | 3Ph - 3x120 | 3Ph - 3x120sqmm - Cable Termi | 750006813 |

# Create packing list

## CREATE PACKING LIST CONTENT 1/4

| 1. CREATE PACKING LIST CONTENT<br>i. Select the Drums to be used<br>ii. Select "Packing list creation from Drum"                                                        | ✓ Edit     + New     Image: Delete     Dr       ▼     Standard view ~                                             | rum List - Unit plant details Pac                                                  | king List creation from Drums                                                       |                                                                        |                                     |                              |    |
|----------------------------------------------------------------------------------------------------|----------------------------------------------------------------------------------------------------|------------------------------------------------------------------------------------|-------------------------------------------------------------------------------------|------------------------------------------------------------------------|-------------------------------------|------------------------------|----|
|                                                                                                    | Drum List  P Filter  Packing list  7500068130-0009                                                                | Drum<br>T-GEN-0.6/1-A-3G16-031<br>T-GEN-0.6/1-A-3G16-032<br>T-GEN-0.6/1-A-3G16-033 | Description<br>1Ph+N+G - 1x16+1x16-<br>1Ph+N+G - 1x16+1x16-<br>1Ph+N+G - 1x16+1x16- |                                                                        |                                     |                              |    |
| 2. COMPLETE THE HEADER DATA<br>i. View the Header details                                                                                                    | Celt + New Delete Validate Drum T500068130 : T-GEN-0.6/1-A-3G16-033 Packing List creation fro Packing list header | Generate PL content<br>Standard view ~<br>pm Drums                                 |                                                                                     |                                                                        |                                     |                              |    |
| <ul> <li>ii. Click on EDIT</li> <li>iii. Input the mandatory values</li> <li>a) Expected EXW Delivery date</li> <li>b) Pick up location id choosing from the</li> </ul> | PURCHASE ORDER<br>Packing list<br>7500068130-0020<br>Packing list num<br>20<br>VENDOR                             | PACKING LIST<br>Delivery terms<br>FCA<br>Preliminary<br>No<br>OSS/AC               | Expected EXW Delivery Vendor Estimated Arrival Country/region                       | ADDRESSES Delivery place 14 Pick-up location id UITY EXEMPTION LIST/CD | Name of goods                       | _                            |    |
| values already created<br>c) Name of Goods<br>d) Sustainability: check the value                                                                                        | Contact ID<br>C00000093                                                                                           | • No                                                                               | Sustainability<br>1. <10%                                                           | Duty exemption list/CD                                                 |                                     | _                            |    |
| imputed by default and if necessary change it                                                                                                    | Expected EXW Delivery                                                                                             | ADDRESSES<br>Delivery place                                                        |                                                                                     | Name of goods                                                          | *                                   | 1                            |    |
|                                                                                                    | Vendor Estimated Arrival                                                                                          | 14<br>Pick-up location id                                                          | * ~                                                                                 |                                                                        | Pick-up location id                 |                              |    |
|                                                                                                    |                                                                                                    |                                                                                    |                                                                                     |                                                                        | Pick-up location id<br>PUL000000033 | Name<br>Polycab India Limite | ed |
|                                                                                                    |                                                                                                    |                                                                                    |                                                                                     |                                                                        |                                     |                              | 1  |

FINAL

PRELIMINARY

## CREATE PACKING LIST CONTENT 2/4

PRELIMINARY FINAL

| <b>3. CHECK PL LINES DATA</b><br>Check that the page is in "EDIT mode"                                                                                                    | Packing list lines       Profiles       Package Length       Package Height       Package Height       Package | ss :<br>0.00<br>9.00 |
|----------------------------------------------------------------------------------------------------|----------------------------------------------------------------------------------------------------|----------------------|
| <ul><li>4. VALIDATE DRUM</li><li>a) Click on "Validate Drum" to check and validate drums data:</li></ul>                                                                                                    | 🔚 Save — New 🗊 Delete Validate Drum Generate PL content Options 🔎                                                                                                    |                      |
| SUCCESSFUL CHECK:<br>If the content is validated a blue alert<br>appears on top.                                                                                                    | 🔚 Save — New 🛍 Delete Validate Drum Generate PL content Options 🔎                                                                                                    |                      |
| UNSUCCESSFUL CHECK:<br>An alert will notify where are the errors, so<br>apply changes where necessary and proceed<br>again.                                                                                   | All packing list   Standard view ~<br>P Filter  Packing list  Packing list type Preliminary Vendor account Vendor name Packing list order status Expected EXW Delivery Currency Incoterns 7500068130-0021 300 - Drum 0000008401 Polycab Wires Private Limited 00.DRAFT 11/17/2022 USD FCA                                                                                                    |                      |
| <ul> <li>5. GENERATE PL CONTENT</li> <li>Click on Generate PL content command to create the Packing list:</li> <li>✓ The PL code is automatically assigned and the Packing list will be displayed.</li> </ul> | Packing list management     Integrity checks     Update     Print management     Drums       Generate PL content     Integrity check validation     PL Status update     Print Packing List & Marking List     Update Drums       PL bulk upload     Reset to 00.DRAFT     Reset to 00.DRAFT     Update Drums                                                                                                    |                      |

Drum List and Packing list.

## **CREATE PACKING LIST CONTENT 3/4**

PRELIMINARY

**FINAL** 

#### 6. CHECK PL LINES:

- i. Open the Packing list lines and check the details of each line
- ii. Click on "EDIT"
- iii. If necessary insert or edit manually the values related to:
  - ✓ Country of Origin
  - ✓ HS Code
  - ✓ Manufacturer
  - ✓ NC Id
  - ✓ OSD
  - ✓ Punch list
  - ✓ Punch list id
  - ✓ Duty Exemption/CR Description
  - ✓ Unit Plant
  - ✓ Currency

iv. SAVE

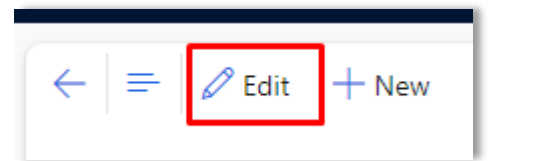

| Il packing list   Standard view $\checkmark$<br>7500068130-0128 : 000000840<br>.ines Header | 1 - Polycab Wire | s Private Limited      |                                           |                            | ,<br>Open order |
|---------------------------------------------------------------------------------------------|------------------|------------------------|-------------------------------------------|----------------------------|-----------------|
| Packing list header<br>Packing list lines                                                   |                  |                        |                                           |                            |                 |
| Remove Packages ✓                                                                           | Tatal            | Effective Lowest Links | Description                               | Do nativita TOM Ident and  | TAC/C :         |
| 1 T-GEN-0.6/1-A-3G16                                                                        | 50.00 kg         | LTTECTIVE LEngth Unit  | vescription<br>1Ph+N+G - 1x16+1x16+1G16sq | PU position TCM Ident code | AAA04041        |

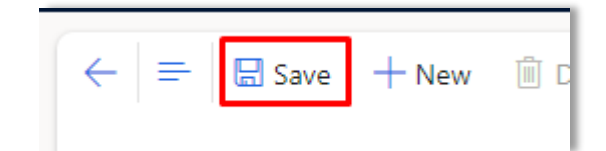

## CREATE PACKING LIST CONTENT 4/4

### 7. PACKAGE MANAGEMENT:

- a) Click on Package Management
- b) Check the lines added to each package
- c) Check Total net weight and Gross weight because are under system control: Gross Weight must be greater than Net Weight or equal: click on EDIT if Gross weight must be changed.
- d) For a quick edit:
- I. export all the rows of the package;
- II. copy all the Net weights of all the rows involved
- III. Delete the value of the Gross weight on the screen into the first row
- IV. Paste all the values already copied by the excel

## PLEASE CHECK TABLE AT SLIDE 11 FOR ALL THE FIELDS AVAILABLE FOR EDITING

#### e) SAVE

## CHECK THE DATA THROUGH THE INTEGRITY CHECK VALIDATION

In order to check any possible error on the data inserted, Integrity check validation will help to highlight the errors. Delete Packing list

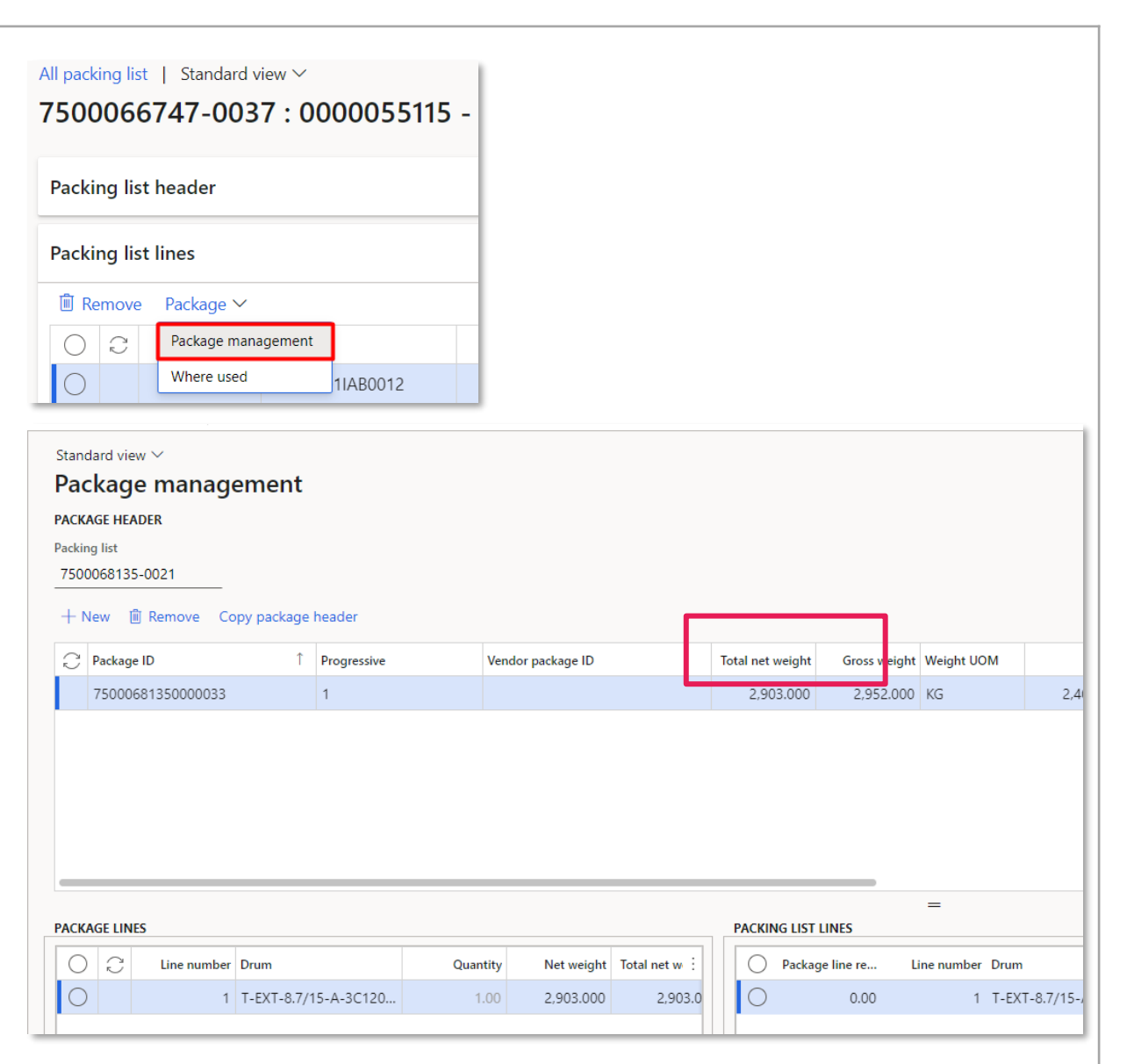

PRELIMINAR`

**FINAL** 

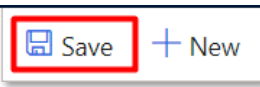

## ADD/EDIT/REMOVE DRUMS FROM THE CONTENT 1/2

PRELIMINARY **FINAL** 

| <ul> <li>REMOVE DRUMS</li> <li>a) Acess the Lines</li> <li>b) Select the Dum lines to be removed</li> <li>c) Click on Remove</li> <li>The Drums removed will return available into Drum list</li> </ul> | All packing list Standard view V<br>7500068135-0009 : 0000008401 - Polycab Wires<br>Line Header<br>Packing list header<br>Packing list lines<br>Remove Packages V<br>Une number Drum Total weight UoM Weight<br>I T-EXT-8.7/15-A-1C30 1.082.00 kg<br>2 T-PEUI-8.7/15-A-1C3 1.036.00 kg<br>3 T-PEUI-8.7/15-A-3C1 2.733.00 kg |  |
|----------------------------------------------------------------------------------------------------|----------------------------------------------------------------------------------------------------|--|
| <ul> <li>ADD DRUMS</li> <li>a) Acess the Lines</li> <li>b) Click on "Generate PL content" to check<br/>which are the Drums ready to be imported</li> </ul>                                              | Packing list management       Integrity checks         Generate PL content       Integrity check validation       PL S         PL bulk upload       Resi       7500068135-0009 : Polycab Wires Private Limited       Standard view >                                                                                        |  |

into the PL. c) Select the Drum

d) Click on "Generate PL content" to import the drum selected into the PL

| Packing list management                | Integrity checks             |      |
|----------------------------------------|------------------------------|------|
| Generate PL content                    | Integrity check validation   | PL S |
| PL bulk upload                         |                              | Resi |
|                                        |                              |      |
|                                        |                              |      |
| All packing list   Stan                | dard view 🗸                  |      |
| All packing list   Stan<br>7500068135- | dard view ∽<br>0009:00000084 | 401  |

| 7500068135-0009 : Polycab Wires Priva | ate Limited   Star | dard view $\smallsetminus$ |        |
|---------------------------------------|--------------------|----------------------------|--------|
| Drums selection                       |                    |                            |        |
| Generate PL content                   |                    |                            |        |
| Drum                                  | SAP PO             | $\nabla$                   | PO pos |
| T-EXT-8.7/15-A-1C300-018              | 7500068135         |                            |        |

- IF NO DRUM IS AVAILABLE in the DRUM SELECTION please GO TO THE DRUM LIST section and check if:
- 1. The Drum is not present in the Drum List: ask to your Maire Referent
- 2. The Drum is present in the Drum List, please complete the mandatory data: EFFECTIVE LENGTH, PACKAGE DIMENSIONS, NET & PACKAGE GROSS WEIGHT, HS CODE
- 3. The Drum is present but already assigned into another Packing list

## ADD/EDIT/REMOVE DRUMS FROM THE CONTENT 2/2

PRELIMINARY FINAL

Q

Drums

Update Drums

Print managem

Print Packing List & Marking List

Options

Packing list management

Update

PL Status update

Reset to 00.DRAFT

#### EDIT DRUMS

- a) Access the Lines
- b) Click on EDIT
- c) Change the Drum attributes where necessary:
- I. From Drum list change:

Effective Length, Package dimensions, NET & Gross Weight, HS Code

In this case please use the DRUM UPDATE function in order to align the values of the Drum list into the PL.

**II. From** Lines can change values from each lines and from the related package management: refer to slide 13

Click on SAVE

🗄 Save

| ← 🖉 Edit + New [             | 🗓 Delete 🛛 Drum List - |
|------------------------------|------------------------|
| Standard view ∽<br>Drum List |                        |
| 𝒫 Filter                     |                        |
| O Packing list               | Drum                   |
| 7500068130-0001              | T-GEN-0.6/1-A-3G       |
| 7500068130-0001              | T-GEN-0.6/1-A-3G       |

+ New Delete Packin

Integrity checks

Integrity check validation

 $\leftarrow =$ 

Lines

 $\bigcirc$ 

 $\bigcirc$ 

🖉 Edit

All packing list | Standard view ∨

Header

Packing list header

Packing list lines

🗎 Remove 🛛 Packages 🗸

Line number Drum

Z T-PEU1-8.7/15-A-1C3...
 3 T-PEU1-8.7/15-A-3C1...
 4 T-EXT-8.7/15-A-1C300...

7500068135-0009 : 000000840

Packing list manageme

Generate PL content

PL bulk upload

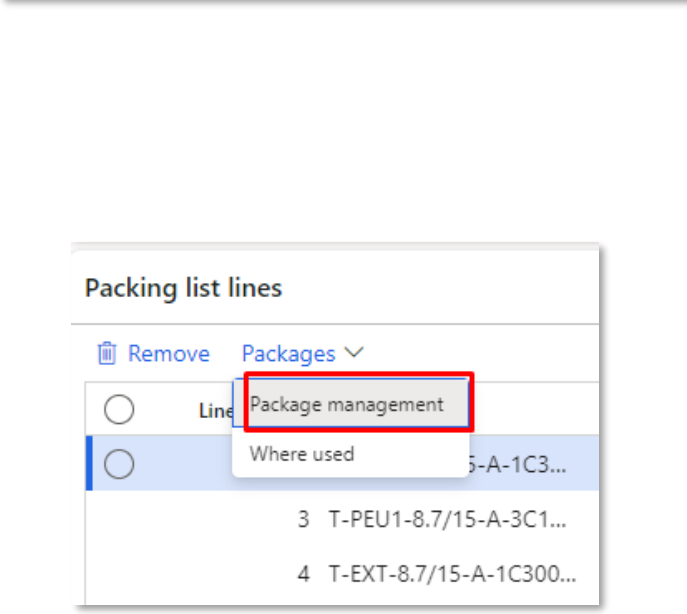

Integrity checks

Integrity check validation

🖉 Edit 🕂 New 🗐 Delete

 $\leftarrow =$ 

Packing list management

Generate PL content

PL bulk upload

## ON DAP/DDP: ADD VENDOR ESTIMATED ARRIVAL DATE TO SITE

#### 1. ACCESS ALL PACKING LIST AREA

#### a) Select ACCOUNTS PAYABLE from the Menu

|   | Accounts payable |        |                           |
|---|------------------|--------|---------------------------|
| 8 | Modules          | ^      |                           |
|   | Workspaces       | $\sim$ | > Packing list management |
| Ŀ | Recent           | $\sim$ | All packing list          |
| ☆ | Favorites        | $\sim$ | All SAP purchase order    |
| 쉾 | Home             |        | $^{\vee}$ Purchase orders |

#### b) Select ALL PACKING LIST to see the PL list

| All pa   | All packing list $\mid$ Standard view $\smallsetminus$ |                   |  |  |  |
|----------|--------------------------------------------------------|-------------------|--|--|--|
| ₽ Filter |                                                        |                   |  |  |  |
| 0        | Packing list                                           | Packing list type |  |  |  |
|          | 7500068135-0009                                        | 300 - Drum        |  |  |  |
|          | 7500068130-0007                                        | 300 - Drum        |  |  |  |

#### 2. ADD THE VENDOR ESTIMATED ARRIVAL DATE TO SITE All packing list | Standard view ∨ a) Click on the PL code to access details, choose Header and Edit 7500066747-0005 : 0000055115 - MOSTOSTAL KRAKÓW S.A. Lines Header Open order Routing Method 🖉 Edit Lines Header b) Add the Vendor Estimated Arrival in the PL Dates section Delivery places and pick-up locations PL dates c) SAVE VENDOR EXW INSPEX DATE LOGIS & ICA DATES SITE DATES Forwarder Estimated Arrival ETA Site (calculated) Actual EXW Delivery Accepted date Actual Departure Vendor Estimated Arrival **.**.... Expected EXW Delivery Custom clearance Site Arrival Last rework 9/1/2021 .... ICA 🗄 Save

## PACKING LIST DATA EDITING 1/2

| Field                           | Mandatory | Management Area | Action suggested                                                                                      |
|---------------------------------|-----------|-----------------|----------------------------------------------------------------------------------------------------|
| Description                     | Y         | Drum list       |                                                                                                    |
| Effective Length                | Υ         | Drum list       |                                                                                                    |
| Package Length - Width - Height | Y         | Drum list       | If the Drum is already in PL:<br>1.Update the fields in Drum List                                     |
| Package Gross Weight            | Y         | Drum list       | <ol> <li>Go to Packing list</li> <li>Click Update Drum to align the values in Packing list</li> </ol> |
| Package Net Weight              | Y         | Drum list       |                                                                                                    |
| HS Code                         | Y         | Drum list       |                                                                                                    |

## PACKING LIST DATA EDITING 2/2

| Field                         | Mandatory | Management Area         |
|-------------------------------|-----------|-------------------------|
| Progressive                   | Y         | PL - Package Management |
| Kind of Package               | Y         | PL - Package Management |
| Storage Symbol                | Y         | PL - Package Management |
| Stackable                     | Y         | PL - Package Management |
| On deck shipment permitted    | Y         | PL - Package Management |
| Vacuum sealed                 | Y         | PL - Package Management |
| Vendor package ID             | N         | PL - Package Management |
| Min – Max Temperature         | N         | PL - Package Management |
| Cargo handling                | Ν         | PL - Package Management |
| SCN n.                        | Ν         | PL - Package Management |
| Partial shipment n.           | N         | PL - Package Management |
| CF n.                         | N         | PL - Package Management |
| CF date                       | N         | PL - Package Management |
| Country of Origin             | Y         | PL - Packing list lines |
| Manufacturer                  | N         | PL - Packing list lines |
| NC Id                         | Y*        | PL - Packing list lines |
| OSD                           | Y*        | PL - Packing list lines |
| Punch list                    | N         | PL - Packing list lines |
| Punch list id                 | Y**       | PL - Packing list lines |
| Duty Exemption/CR Description | N         | PL - Packing list lines |
| Unit Plant                    | N         | PL - Packing list lines |
| Currency                      | N         | PL - Packing list lines |

\* Mandatory if PL related to NC/OSD \*\* Mandatory if «Punch list» is filled

# Release packing list

## MANAGE PL: FIRST ISSUING

PRELIMINARY F

**FINAL** 

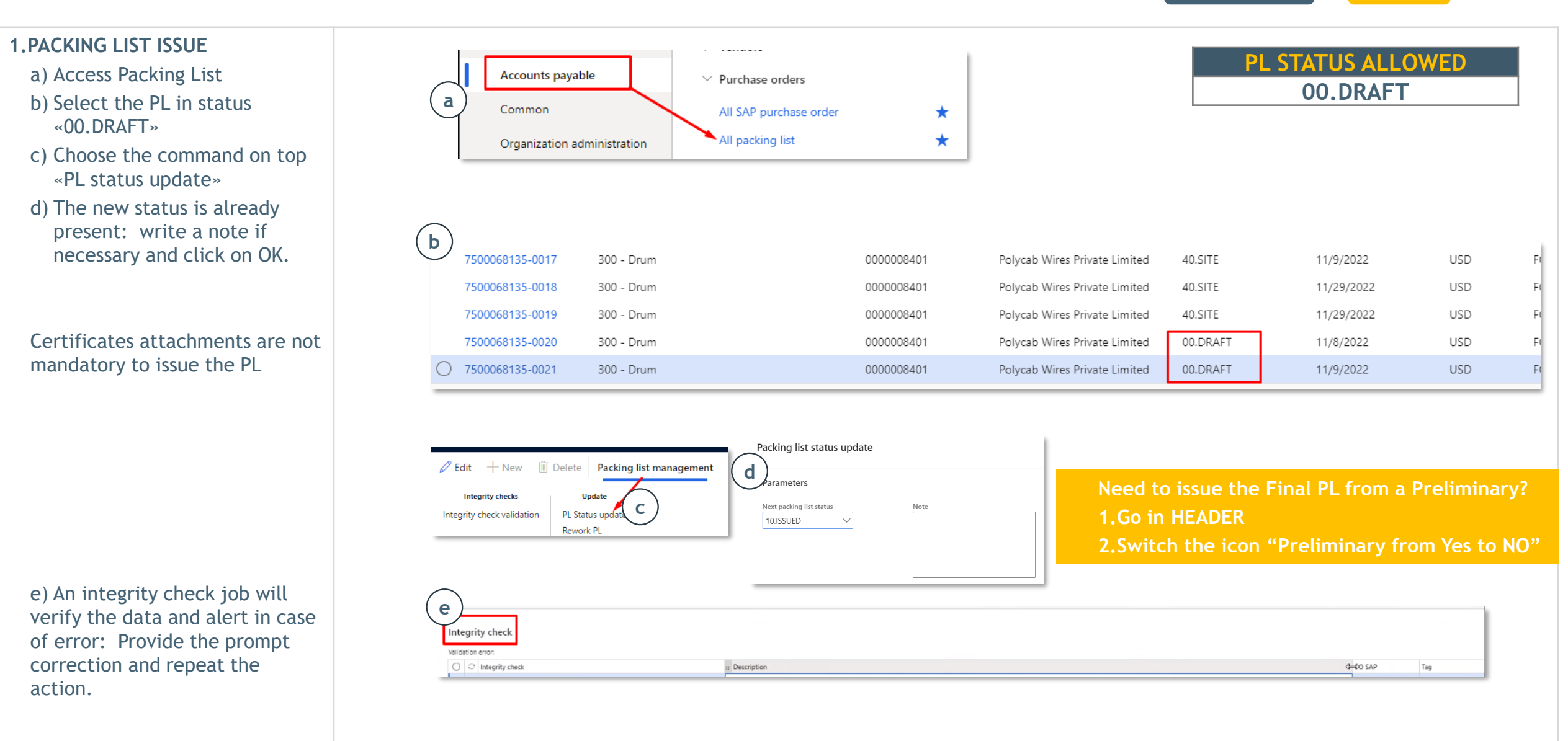

## PRINTS MARKING LIST AND PL CONTENT

### PRINT MARKING & PROJECT PACKING LIST FORMAT

- a) Access Packing List
- b) Select the desired PL
- c) Click on Print PL & Marking List
- d) A message informs you that the printout documents will be generate soon
- e) When the number of attachments increases, access to Attachments Area after selecting the Header section of the PL.
- f) Select the last PL or ML and click OPEN.
- The document in PDF format can be seen inside a window preview and downloaded by the "\*\*\*" in the upper corner.

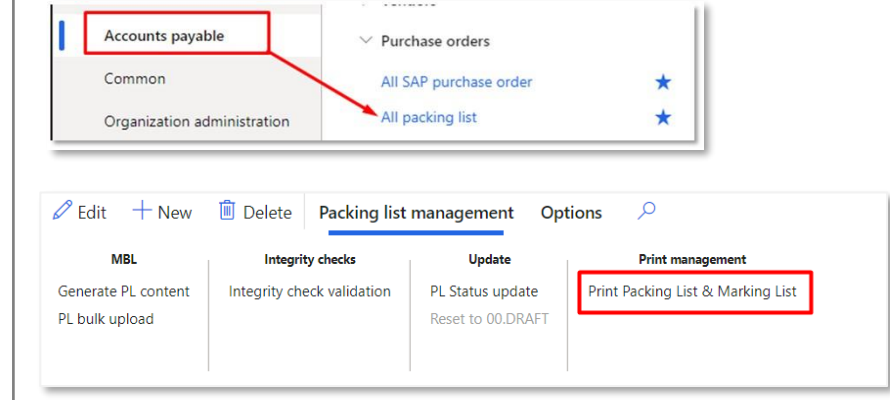

| PL STATUS ALLOWED |
|-------------------|
| 00.DRAFT          |
| 05.REWORK         |
| 10.ISSUED         |

#### (i) Packing list printout documents will be generate soon. You will be notified when they are available as attachment of the packing list 7500066747-0005.

|                              | rieview                                                                                                    |
|------------------------------|----------------------------------------------------------------------------------------------------|
| hes Header                   | :≡ 1 of 3 Q - + ····   ,                                                                                                    |
|                              |                                                                                                    |
|                              | Fit to width                                                                                                    |
| Edit + New > 🔲 Delete / Open | Anancei Polyadrine Income un (D) Page view >                                                                                                    |
|                              | Semanar of Process                                                                                                    |
| ✓ Filter                     | Put Inference I Add text                                                                                                    |
|                              | ANDCE 19 PAANT & Draw                                                                                                    |
| PL 7500067628 0102 rev00     | 206 I 4245 ∀ Highlight Na.1                                                                                                    |
| 20.Packing List              | Topened Boremation Controls Erase                                                                                                    |
| Purchase orders              | Print Ctrl+P                                                                                                    |
|                              | 🔚 Save Ctrl+S                                                                                                    |
| ML 7500067628_0102 rev0      | MASTER TOTAL SHETS: 1 MASTER SUBTORIE IBART-200 IBART-200 IBART-200 IBART-200                                                                                                    |
| 21.Marking List              | INVEXTORAL SHETTL: 2 MASTER TOTAL: 38.447,100 38.881,N2 6.000<br>The Vender conference that walks written can large any second statement of the Vender conference that walks and the second statement of the Vender conference that we will be set of the Vender conference that we will be set of the |

## Further functionalities

PO SAP

Tag

| <ol> <li><b>1. REVIEW PACKING LIST</b></li> <li>a) Access Packing List (see previous slide)</li> </ol> |                     |                                                |                                                        |           | PL STATUS ALLOWED<br>10.ISSUED |           |
|----------------------------------------------------------------------------------------------------|---------------------|------------------------------------------------|--------------------------------------------------------|-----------|--------------------------------|-----------|
| b) Select the PL in status «10.ISSUED»                                                                 | 7500068130-0020     | 300 - Drum                                     |                                                        | 000008401 | Polycab Wires Private Limited  | 10.ISSUED |
| c) Click on <b>"Reset to 00.DRAFT"</b><br>d) To edit the content, select EDIT on top page<br>e) Save   | and click on the PL | Integrity checks<br>Integrity check validation | <b>Update</b><br>PL Status update<br>Reset to 00.DRAFT |           |                                |           |

| 2.ISSUE THE REVIEWED PRELIMINARY PACKING LIST                                                                                                    |                                                                          | Packing list status update |
|----------------------------------------------------------------------------------------------------|--------------------------------------------------------------------------|----------------------------|
| a) Access Packing List & select the PL in status «00.DRAFT»<br>b) Click on PL Status update                                                                    | Parameters       Next packing list status     Note       10.ISSUED     V |                            |
| c) The new status 10.ISSUED is already present, add a note if necessary & click on OK                                                                          |                                                                          |                            |
| An integrity check job will verify the data and alert in case of error.<br>Provide the prompt correction and repeat the action.<br>Check the table at slide 45 |                                                                          |                            |
|                                                                                                    | Validation error:                                                        |                            |

O C Integrity check

Description

## MANAGE PL: ISSUING UPON REWORK REQUESTED

MET Inspex requires a review.

b) Select the PL in status «05.REWORK»

c) Click on Edit on the top page to edit the content d) Follow steps in slide: "Manage PL: update content"

b) The new status 10.ISSUED is already present.

e) An integrity check job will verify the data and alert in case of error. f) Provide the prompt correction and repeat the action from point 2.a

Check the table at slide 45 for all the integrity checks available

**1. REVIEW PACKING LIST** 

a) Access Packing List

e) Click on Save

d) Click on OK

2. ISSUE THE REVIEW:

a) Click on PL Status update

c) Write a note if necessary.

A notification will be sent by email and through the bell icon on the platform with rework motivation and instructions

₽ Filter

Packing list

7500068135-0009

7500068130-0007

Accounts payable

Common

. . . . . . . . V Purchase orders All SAP purchase order \* All packing list \* Organization administration All packing list | Standard view V Packing list type Preliminary Vendor account Vendor name Packing list order status ↑ Expected EXW Delivery Currency Incoterm 300 - Drum 0000008401 Polycab Wires Private Limited 05.REWORK 10/18/2022 USD FCA 300 - Drum 0000008401 Polycab Wires Private Limited 05.REWORK 10/13/2022 USD FCA Packing list status update 🖉 Edit 🛛 🕂 New Delete Packing list managen Parameters Update PL Status updat Integrity check validation Next packing list statu: 10.ISSUED My view  $\checkmark$ Integrity check Validation error:

Description

#### 3. REVIEW ACCEPTED & REFUSED

You will be notified by email and by alert bell icon on the platform about the changed status in «20.ACCEPTANCE» If REVIEW REFUSED You will be notified by email and by alert bell icon on the platform about the changed status in «05.REWORK»

🔘 💭 Integrity check

20

Tag

PO SAP

## PL STATUS ALLOWED 05.REWORK

## UPLOADS DOCUMENTS TO PL - MANAGE ATTACHMENTS

| ACCESS ATTACHMENTS AREA<br>After selected the PL:<br>Move to Header section<br>From the top page select the<br>Attachments icon that displays the number<br>of current attachments available                                                                                                    |                                                                                                    | PL STATUS ALLOWED<br>ALL                                                                                                    |
|----------------------------------------------------------------------------------------------------|----------------------------------------------------------------------------------------------------|----------------------------------------------------------------------------------------------------|
| <ul> <li>ADD ATTACHMENTS</li> <li>a) Click on New</li> <li>b) Select from the List the type of document</li> <li>c) Upload the document</li> <li>d) Complete the additional fields</li> <li>Document status</li> <li>Active status</li> <li>Restriction: <ul> <li>a) External: makes the attachment visibile to the Vendor itself &amp; MET</li> <li>b) Internal: makes the attachment visibile only to MET</li> <li>Notes if required</li> </ul> </li> <li>SAVE</li> </ul> | Save + New V Delete Open C<br>Open C<br>Ol.MTC<br>O2.Packing Cert.<br>Ta 03.QualCertBOST23118<br>O 04.NDE Certificate<br>O5.CED Draft<br>O6.Transport DWG<br>Upload document<br>Browse | Attachments for Purchase orders - Purchase order: 7500067628-0105. MOSTOSTAL KRAKÓW S.A.   Standard view ~<br>Decorption Type Attached Di.MTC - Material Test Certificate Di.MTC Certificate Created by Created by Created date and time 20/10/2021 11:36:42 Created date and time Created date and time Corption Attachment Preview More details |

## ERRORS HANDLING - INTEGRITY CHECKS

| Integrity Check                          | Description                                                                                                    | Active | Not Applied for<br>Preliminary PL | Warning (not<br>blocking) |
|------------------------------------------|----------------------------------------------------------------------------------------------------|--------|-----------------------------------|---------------------------|
| HS Code                                  | PL HS Code has been inserted by Vendor on each PL line.<br>Info: HS code is a FREE TEXT.                                                                                                    | Yes    | No                                | No                        |
| Incoterms                                | Check to ensure that the Incoterm used for PL is valid. Valid Incoterms for PL use are setup on D365 Incoterms master data.                                                                                                    | Yes    | No                                | No                        |
| OSD/NC Packing List                      | For PL set as OSD/NC system ensure that at least one of following fields are populated:<br>- OSD<br>- NC ID<br>For PL not set as OSD/NC system ensure that no one of following fields are populated:<br>- OSD<br>- NC ID                                                                                                    | Yes    | No                                | No                        |
| Package Dimension - Volume               | All volume dimensions must be greater than 0.                                                                                                    | Yes    | No                                | No                        |
| Package Dimension - Weight               | Gross Weight must be equal to or greater than Net Weight.<br>Only if kind of package is "Loose", then the Gross weight will be equal to Net weight.                                                                                                    | Yes    | No                                | No                        |
| PO position existence                    | The system will check the existence of the PO position(s) which the PL line is referred to: in case the PO position(s) has been deleted, the system issues an error message.                                                                                                    | Yes    | No                                | No                        |
| SAP PO Line remaining quantity           | The check ensure that related SAP PO line remaining quantity can contain the Packing list<br>quantities, considering the SAP PO line over delivery tolerance. Each PL lines will be checked,<br>related SAP PO line needs to have available purchase quantity for Product Receipt. If not,<br>integrity check will be considered as failed and system issues a warning message: PO quantity<br>revision needs to be performed in order to post PR in D365 and related GR in SAP. | Yes    | No                                | Yes                       |
| Drum dimension differences               | The system will check if PL Effective Length is coherent with Drum List related Effective Length for each PL line. If Effective Length is different from related Drum List field system issues an error message.                                                                                                    | Yes    | No                                | No                        |
| Drum - Package Dimensions<br>differences | The system will check if Package Dimension (Length, Width, Height, Net Weight and Gross Weight) are coherent with Drum List related dimensions for each Package. If there is a difference from related Drum List fields system issues an error message.                                                                                                    | Yes    | No                                | Yes                       |

# Reporting

## 01.ACCESS TO REPORTS

| =                        | Expand all Collapse all                                                  | DI Report by Header                      |
|--------------------------|--------------------------------------------------------------------------|------------------------------------------|
| ம் Home                  | ✓ Packing list management                                                | PE Report by fleader                     |
| ☆ Favorites              | <ul> <li>✓ All SAP purchase order</li> <li>✓ All packing list</li> </ul> | Destination                              |
| Workspaces               |                                                                          | <b>≓</b> Change                          |
| ≣≣ Modules               | ^ ∨ Vendor Report                                                        | Screen                                   |
| Accounts payable         |                                                                          | Decorde to include                       |
| Procurement and sourcing | MBL Report Mark                                                          | Records to include                       |
| Vendor collaboration     | mbe neport mark                                                          | Run in the background                    |
|                          | PL Report Extended                                                       | Destination: choose the f                |
|                          |                                                                          | Records to include: apply                |
|                          | Drum List report - Drums                                                 | Run in background: to ru<br>page is open |
|                          |                                                                          |                                          |
| Select from the lis      | It the reports of interest. Below the reports available in D365:         | After the selection click "              |

| 3.SELECT THE PARAMETERS                                                                                                    |                                                                              |                         |
|----------------------------------------------------------------------------------------------------|------------------------------------------------------------------------------|-------------------------|
|                                                                                                    | Destination                                                                  |                         |
| PL Report by Header                                                                                                    | ≓ Change                                                                     | ?                       |
| Destination                                                                                                    |                                                                              | ^                       |
| ≓ Change                                                                                                    |                                                                              |                         |
| Screen                                                                                                    |                                                                              |                         |
| Records to include                                                                                                    |                                                                              | $\sim$                  |
| Run in the background                                                                                                    |                                                                              | $\sim$                  |
| Destination: choose the format using<br>Records to include: apply the filters<br>Run in background: to run the repor<br>bage is open<br>After the selection click "ok" in order<br>report | g the command "change<br>rt in the meantime that<br>er to run the processing | e"<br>another<br>of the |
|                                                                                                    |                                                                              |                         |

Cancel

ОК

## 02.SET QUERY & DOWNLOAD - DESTINATION

• ALL

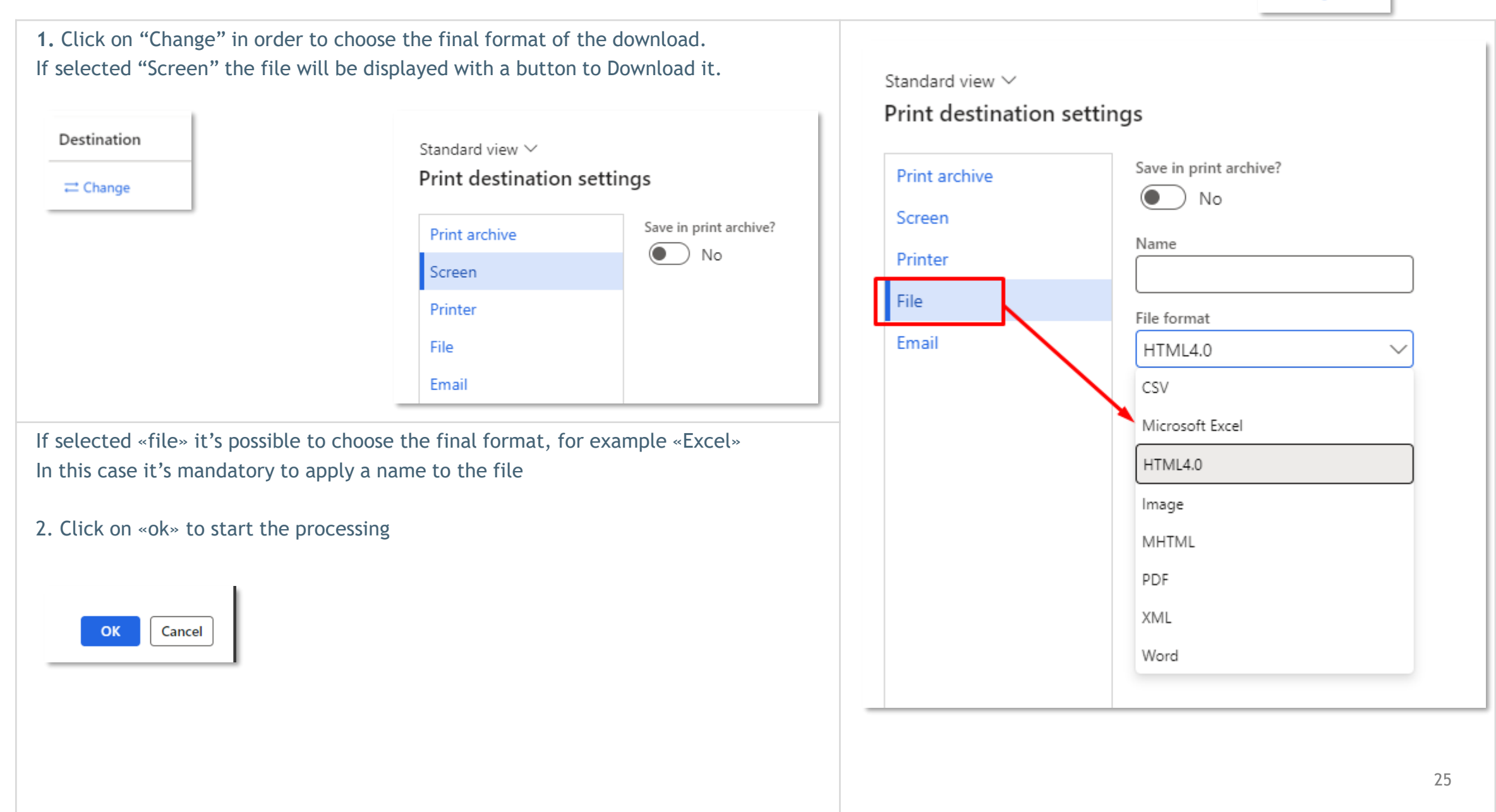

## 02.SET QUERY & DOWNLOAD - RECORDS TO INCLUDE

Purchase order confirmations

Purchase orders

Purchase orders

Purchase orders

Purchase orders

Purchase order confir... Purchase orders

Purchase orders

Purchase orders

Purchase orders

Accounting date

Approval status

Activate change man...

Agreement header re.,

Attention information

Records to include

DAP

Delivered At Place

#### **APPLY PARAMETERS** Records to include 1. Click on "Filter" to open the list of parameters to be value T Filter 2.Select "Query used" Select query 3. Insert the criteria: type or click on the "+" icon to view the available Modify... $\vee$ Query used options Range Sorting Joins NB: If you type in the criteria, be sure to enter the exact one: the system will look for that exact value + Add 📋 Remove 4. Flag "Replace the criteria value on lookup" to replace the value 🔿 📿 Table Field Criteria Derived table inserted in the criteria column with the one in the drop down list AVAPoReportLatestVer... AVAPoReportLatestVersion Record-ID Purchase order versions Purchase order versions Purchase order Purchase order confir... Purchase order confirmations Vendor account 2. ADD NEW FIELDS Purchase orders Purchase orders Project ID 1. In order to add new field, click on "Add" Purchase orders Purchase orders Related project 2. Select the table and the field of interest Purchase orders Purchase orders Cluster Id 3. Insert the related criteria +, ✓ Purchase orders ✓ Incoterms $\sim$ Purchase orders Description Purchase orders Purchase orders Accounting date Delivery te... 1 Purchase order lines CFR Costs and freight Purchase order lines Purchase order + Add 🗎 Remove CIF Cost, insurance & freight O C Table Derived table Field Criteria CIP Carriage and insurance paid to ✓ Purchase orders $\sim$ $\sim$ Purchase orders CPT Carriage paid to AVAPoReportLatestVer... AVAPoReportLatestVersion Field Replace the criteria value on lookup DAF Delivered at frontier Accounting date Purchase order versions Purchase order versions

26

## 03.MODIFY OR DELETE A QUERY

#### 1. MODIFY A QUERY

- 1.Select the query to modify
- 2. Insert the criteria or "Add" and select the table and the field of interest
- 3. Select "Save"
- 4. Click on OK

| Save as<br>Save |
|-----------------|
| Save            |
| Delete          |
| Delete          |

| С | Ç | Table           | Derived table   | Field            | Criteria |
|---|---|-----------------|-----------------|------------------|----------|
| С |   | Drum List 🗸 🗸   | Drum List 🗸 🗸   | MTO $\checkmark$ |          |
|   |   | Drum List       | Drum List       | SAP PO           |          |
|   |   | Purchase orders | Purchase orders | Project ID       |          |
|   |   | Purchase orders | Purchase orders | Related project  |          |
|   |   | Purchase orders | Purchase orders | Cluster Id       |          |

#### 2. DELETE A QUERY

- 1.Select the query to delete
- 2. Select "Delete"
- 3. Confirm by clicking on "Yes"

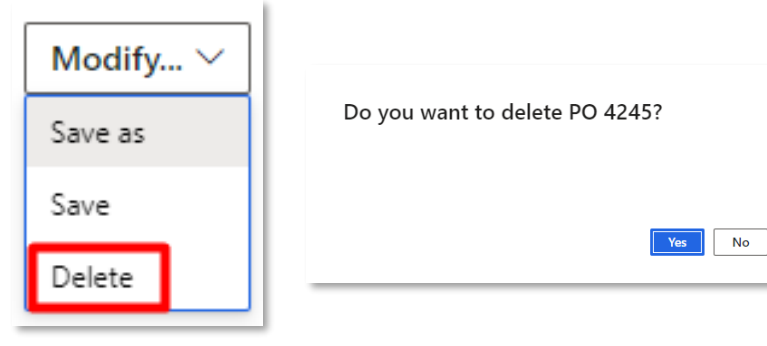

### EXAMPLE OF MAIN FILTERS OF INTEREST

Input the value into the field "Criteria".

i.e: SAP PO number to be inserted through the list available

| + Add 🗓 Remove |              |               |               |            |          |  |
|----------------|--------------|---------------|---------------|------------|----------|--|
| $\bigcirc$     | $\mathbb{C}$ | Table         | Derived table | Field      | Criteria |  |
|                |              | Drum List     | Drum List     | MTO        |          |  |
|                |              | Drum List 🗸 🗸 | Drum List 🗸 🗸 | SAP PO 🗸 🗸 | 7500 +,  |  |

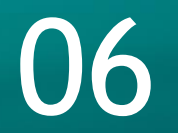

# APPENDIX 1

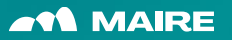

## CONTACT DETAILS MANAGEMENT: CHANGE THE PHONE NUMBER 1/4

#### CHANGE THE PHONE NUMBER TO BE UPDATED ON THE PL PRINTOUT

If a phone number is already inserted but it's wrong, it's necessary to add a new row, input the new phone number and marked as "primary"

- 1. Go in "Vendor information"
- 2. Choose by the SAP Code your Vendor
- 3. Access "All Users"
- 4. Select the User you need to modify
- 5. Go in the contact information section
- 6. Add a row related to a phone number
- 7. Flag as primary
- 8. Save

🗄 Save

| Marianna          |                        |           | (       | De Rosa |                       |  |  |
|-------------------|------------------------|-----------|---------|---------|-----------------------|--|--|
| Contact informati | ontact information     |           |         |         |                       |  |  |
| + Add 🗎 Remove    |                        |           |         |         |                       |  |  |
| Туре              | Contact number/address | Extension | Primary | Ļ       | Reference description |  |  |
| Email address     | maryn2392@gmail.com    |           | ~       | E       | ☐ Private email       |  |  |
| Phone             | 3338621632             |           | ~       | 9       | 5                     |  |  |
| Phone             | 333 1234587            |           |         | 9       | private phone         |  |  |

#### CHANGE THE PHONE NUMBER USEFUL TO MAKE THE AUTHENTICATION IN THE ACCESS PHASE

This change must be managed from the Microsoft account page. Please check the case, before start your activities.

#### 2 CASES:

#### 1. NO ACCESS TO PERSONAL MICROSOFT ACCOUNT

In this case the Maire User have to open a ticket in SN! Asking for this modification.

Need Help – Applications – DYNAMICS: Category: D365 E2E Material Management + Subcategory: 60.01 Vendor support

## CONTACT DETAILS MANAGEMENT: CHANGE THE PHONE NUMBER 2/4

#### 2. ACCESS TO PERSONAL MICROSOFT ACCOUNT AND APPLY THE CHANGE FROM THE AUTHENTICATION SETTINGS

1.Go to: <u>https://mysignins.microsoft.com/security-info</u> 2.Log-in with credentials of own organization

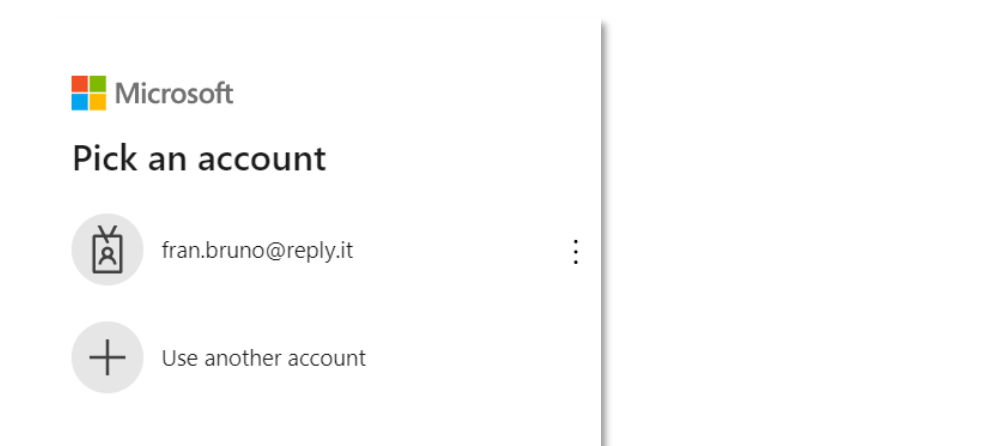

#### 4. Confirm authentication method in order to switch to Maire Tecnimont

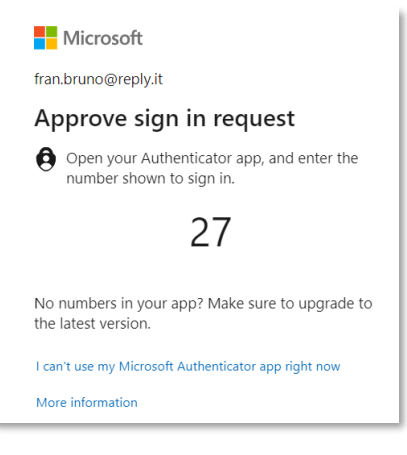

#### 3. Change organization switching to Maire Tecnimont S.p.A., top on the right

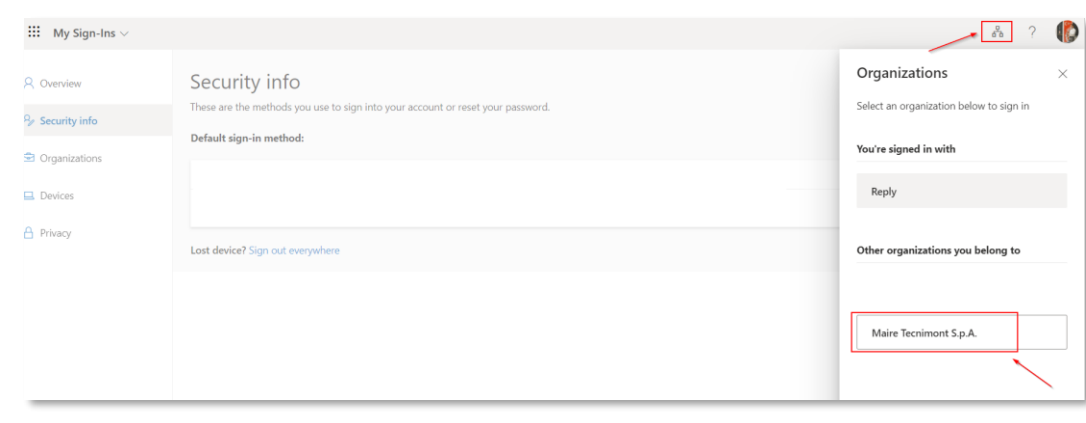

#### 5. If it's required to add a new method, click on Add sign-in method

| 8 Overview      | Security info                                                                                                    |       |  |  |  |  |
|-----------------|----------------------------------------------------------------------------------------------------|-------|--|--|--|--|
| 𝒫 Security info | These are the methods you use to sign into your account or reset your password.                                                             |       |  |  |  |  |
| <b>–</b> • • •  | ① You are a guest in this organization. If you need to update additional sign-in methods, please go to your home organization. Sign-in now. |       |  |  |  |  |
| Organizations   | Default sign-in method: Microsoft Authenticator - notification Change                                                                       |       |  |  |  |  |
| Devices         | + Add sign-in method                                                                                                    |       |  |  |  |  |
| A Privacy       | Microsoft Authenticator     Push multi-factor authentication (MFA)     iPhone 13 mini     D                                                 | elete |  |  |  |  |
|                 |                                                                                                    |       |  |  |  |  |
|                 | Lost device? Sign out everywhere                                                                                                    |       |  |  |  |  |

## CONTACT DETAILS MANAGEMENT: CHANGE THE PHONE NUMBER 3/4

6. Choose the new wanted method (e.g. phone number).

| Add a method                        | $\times$ |
|-------------------------------------|----------|
| Which method would you like to add? |          |
| Choose a method                     | $\sim$   |
| Authenticator app                   |          |
| Phone                               |          |
| Security key                        |          |

#### 7.Insert the phone number

| Phone                                                                                                    |        |      |  |  |  |
|----------------------------------------------------------------------------------------------------|--------|------|--|--|--|
| ou can prove who you are by texting a code to your phone.                                                                                           |        |      |  |  |  |
| Vhat phone number would you like to use?                                                                                                    |        |      |  |  |  |
| United States (+1)   Enter phone number                                                                                                    |        |      |  |  |  |
| Text me a code<br>Nessage and data rates may apply. Choosing Next means that you<br>gree to the Terms of service and Privacy and cookies statement. |        |      |  |  |  |
|                                                                                                    | Cancel | Next |  |  |  |

8.It will be sent a confirmation code to the number set up before. Insert code in the system. A new method has been added.

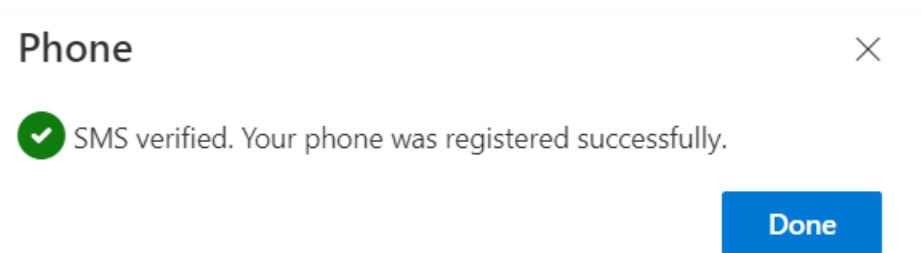

| Defau                | Default sign-in method: Microsoft Authenticator - notification Change |                |        |        |  |  |
|----------------------|-----------------------------------------------------------------------|----------------|--------|--------|--|--|
| + Add sign-in method |                                                                       |                |        |        |  |  |
| C                    | Phone                                                                 | +39            | Change | Delete |  |  |
| ٢                    | Microsoft Authenticator<br>Push multi-factor authentication (MFA)     | iPhone 13 mini |        | Delete |  |  |

#### 9. If it's necessary to change the phone number, it's required to click on Change. Then insert new number and repeat the number confirmation process, as done at point 8.

| Defaul | Default sign-in method: Microsoft Authenticator - notification Change |                |        |        |  |  |  |
|--------|-----------------------------------------------------------------------|----------------|--------|--------|--|--|--|
| + A    | + Add sign-in method                                                  |                |        |        |  |  |  |
| Ç      | Phone                                                                 | +39            | Change | Delete |  |  |  |
| ٢      | Microsoft Authenticator<br>Push multi-factor authentication (MFA)     | iPhone 13 mini |        | Delete |  |  |  |

## CONTACT DETAILS MANAGEMENT: CHANGE THE PHONE NUMBER 4/4

10. If it's required to set up as default one of the possible authentication method, it's necessary to click on Default sign-in method: Change Then choose the wanted authentication method.

| Defaul | Default sign-in method: Microsoft Authenticator - notification Change |                |        |        |  |  |  |
|--------|-----------------------------------------------------------------------|----------------|--------|--------|--|--|--|
| + A    | + Add sign-in method                                                  |                |        |        |  |  |  |
| S      | Phone                                                                 | +39            | Change | Delete |  |  |  |
| ٢      | Microsoft Authenticator<br>Push multi-factor authentication (MFA)     | iPhone 13 mini |        | Delete |  |  |  |

## Change default method

 $\times$ 

#### Which method would you like to use to sign in?

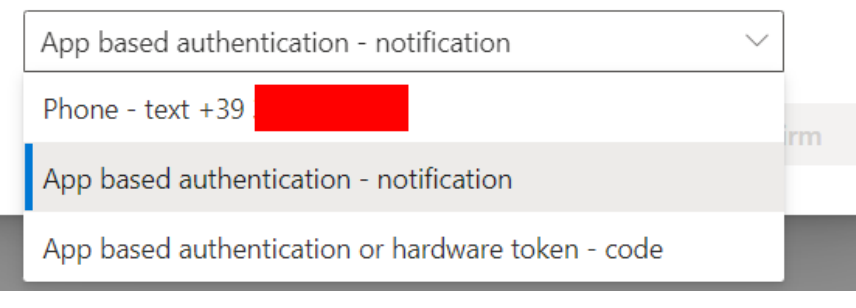

#